# Ef skólinn á ekki Íslykil þurfið þið að sækja um hann.

Íslykill lögaðila er fenginn með sama hætti og íslykill einstaklings. Hér eru leiðbeiningar um hvernig maður fær íslykil og hnappur til að panta hann. https://www.island.is/islykill/um-islykil/

## Leiðbeiningar vegna umsókna til undanþágunefndar fara hér á eftir:

Til þess að geta fyllt út umsókn þurfa skólastjórar að hafa umboð frá skólanum.

#### 1. Veiting umboðs:

- 1.1. Fara á https://www.island.is/
- 1.2. Skrá sig inn á "Mínar siður" með íslykli skólans. Þá kemur upp pósthólfssíðan fyrir skólann.
- 1.3. Fara í "Stillingar" uppi í hægra horni. Neðarlega á stillingarsíðunni er þessi hlekkur:

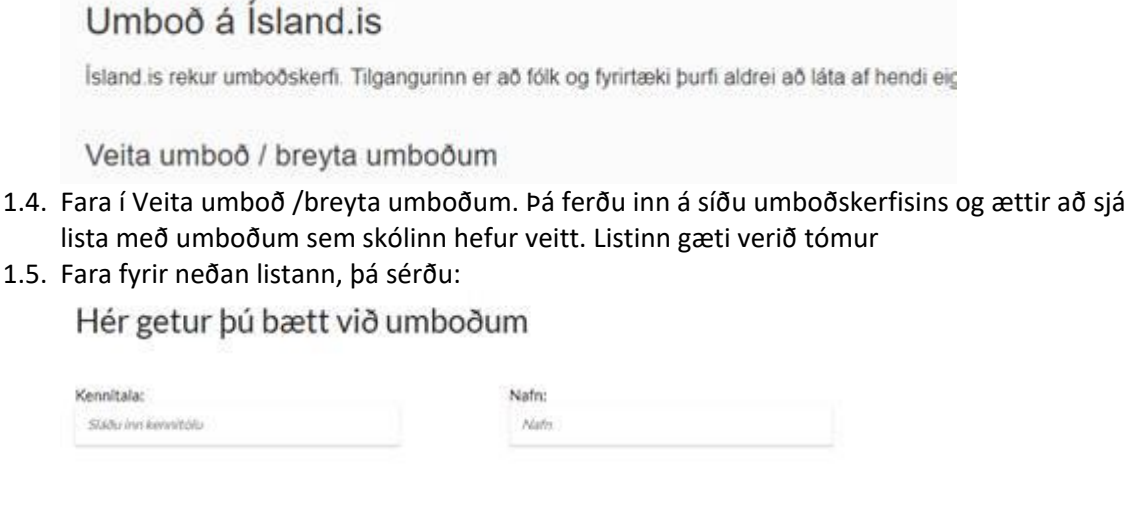

| Þjónustuveitandi:<br>Ótilgreindur | Virkt                | 0     |  |
|-----------------------------------|----------------------|-------|--|
| Umboðshlutverk:                   |                      |       |  |
| Gildir frá:                       | Gildir til:          |       |  |
| 06.11.2018 kl.00:00:00            | <br>07.11.2018 kl.00 | 00:00 |  |

- 1.6. Hér slærðu inn ÞÍNA kennitölu og ýtir á "tab". Nafnið þitt ætti þá að koma sjálfkrafa.
- 1.7. Þú velur þjónustuveitanda: "Leyfisveitingagátt Þjóðskrá Íslands umsokn.island.is".
  1.8. Velur Umboðshlutverk "Umsækjandi".

| Þjónustuveitandi:<br>Leyfisveitingagátt Þjóðskrá Íslands - | umsokn.island.is | Virkt O              |  |
|------------------------------------------------------------|------------------|----------------------|--|
| Umboðshlutverk: 🔵 Umsækj                                   | andi 🕕           |                      |  |
| Gildir frá:                                                |                  | Gildir til:          |  |
|                                                            |                  | 10.01.00101100.00.00 |  |

- 1.9. Velur gildistíma umboðs (fínt er að setja 1 ár).
- 1.10. Ýtir á hnappinn "Bæta við umboði". Ath að þetta getur tekið smástund og alls ekki halda áfram fyrr en kennitalan og nafnið er farið út.
- 1.11. Ýtir á tilbaka hnapp á vafra til að komast í stillingarsíðu pósthólfs.
- 1.12. Ýtir á hnappinn útskrá. Mikilvægt er að skrá sig út af kennitölu skólans. Í framhaldinu er engöngu notuð persónuleg kennitala þess sem fékk umboð.

# 2. Umsókn

- 2.1. Farið inn á vefinn Island.is https://sjalfsafgreidsla.island.is/#permit-126
- 2.2. Hér innskráir notandi sig með sinni kennitölu og íslykli eða rafrænum skilríkjum en ekki skilríkjum skólans.
- 2.3. Þegar innskráning er framkvæmd kemur upp síða þar sem hægt er að velja umboð. Þá á að velja umboðið frá skólanum sem búið var til í lið 7. Ekki velja að fara inn án umboðs.

#### 3. Afgreiðsla

3.1. Afgreiðslu umsókna má sjá í pósthólfi Island.is. Til þess að komast í pósthólfið þarf að skrá sig inn á mínar síður á island og birtir pósthólfið öll leyfisskjöl sem koma frá leyfisveitingagáttinni. Á pósthólfssíðunni er flipi á aðgerðarstikunni neðst til vinstri og þar á að velja hnappinn "Sjálfsafgreiðsla". Einnig er hægt að komast í leyfislista í gegnum síðu leyfisveitingagáttar á island.is.

| Ökutæki          | \$  | Þjóðskrá  | island.≌                                                                                                    | Um                                                                                                    | leyfisveitingagátt Mín leyfi († a)                                                                                                    |
|------------------|-----|-----------|----------------------------------------------------------------------------------------------------|----------------------------------------------------------------------------------------------------|----------------------------------------------------------------------------------------------------|
| Bólusetningar    |     | Fjársýsla |                                                                                                    |                                                                                                    |                                                                                                    |
| Menntun          |     | Ríkisskat | <ul> <li>Leyfisveitingag</li> </ul>                                                                                                    | játt                                                                                                    |                                                                                                    |
| Skimun           | Rak | MINISSKal |                                                                                                    |                                                                                                    |                                                                                                    |
| Fjármál          | ۲   | Þjóðskrá  | Ferðasali dagsferða                                                                                                    | Ferðaskrifstofa                                                                                                    | Heimagisting                                                                                                    |
| Sjálfsafgreiðsla | ۲   | Þjóðskrá  | Leyfi ferðasala dagsferða er einungis fyrir þá<br>sem bjóða aðeins stakar ferðir sem eru styttri<br>en 24 kist. og innifela ekki gistingu.<br>Hverskyns samsetning og samtenging við<br>aðra þjónustu getur kallað á stærra leyfi.                                                          | Allir sem bjóða einhverskonar samsettar eða<br>samtengdar ferðir, að eigin frumkvæði eða<br>viðskiptavinar, hvort sem selt er beint til<br>ferðamanna eða til annarra fyrirtækja, verða<br>að hafa leyfi sem Ferðaskrifstofa. | Samkvæmt löggjöf um heimagistingu er<br>einstaktingi nü heimilt að leigja út heimili sitt<br>og aðra fasteign sem hann/hún hefur til<br>persónulegra nota í altt að 90 daga ári án<br>þess að þurfa að sækja um rekstrarleyfi. |
| Þjónustuvefir 😻  | 4   | bióðskrá  | Kymið ýkkur vel upplýsingar og<br>leiðbeningar um unsöknarferli á heimasíðu<br>Ferðamálastöfu áður en lengra er haldið                                                                                                    | Ferðaskrifstofa má velta alla þjónustu sem<br>ferðasalar dagsferða velta. Kynnið ykkur vel<br>uppýsingar og leiðbeiningar um<br>umsöknarferli á heimasíðu Ferðamálastofu<br>áður en lengra er haldð.                          | Login töku gildi 1. janúar 2017.                                                                                                    |
|                  |     |           | Undanþágunefnd grunnskóla<br>Undanþágunefnd grunnskóla metur<br>umscknir skölastjöra um hemild til að<br>lausráða stafsmann, sem ekki hefur leyfi<br>menta- og menningarmálaráðherra til að<br>not staffsteild grunnskölakennari og til að<br>stafa sem slíkur her á landi við grunnsköla á |                                                                                                    |                                                                                                    |

3.2. Þá birtist síða með lista yfir þær umsóknir sem umsækjandi er með í vinnslu eða hafa verið afgreiddar. Þessar umsóknir geta verið frá mismunandi leyfisveitendum. Tveir listar eru á síðunni. Annars vegar listi með eigin umsóknum í vinnslu og einnig listi með umsóknum sem eru í umboði annara einstaklinga eða lögaðila. Til að sjá lista yfir umsóknir í umboði skal velja plúsinn fyrir neðan efri listann.

| island.                            |                                                                                                    |                                      |                       |                          | Stillinger | () Ütskrá |
|------------------------------------|----------------------------------------------------------------------------------------------------|--------------------------------------|-----------------------|--------------------------|------------|-----------|
| $\mathbf{O}$                       |                                                                                                    |                                      | M/m (m/d)             |                          |            |           |
| Haraldur Kristinsson<br>1000714119 | Dagsetning                                                                                                    | Heiti                                | Will leyn             | Stača                    |            |           |
| Pústhólf (5)                       | 29 apr. 2019                                                                                                    | Ferðaskrifstofuleyfi - Einstaklingar |                       | Hlaða upp frekari gögnum |            |           |
| Mineraller                         | 29 apr. 2019                                                                                                    | Ferðaskrifstofuleyfi - Einstaklingar |                       | Skrá upplýsingar         |            |           |
| anner stort                        | 29 apr. 2019                                                                                                    | Ferðaskrifstofuleyfi - Einstaklingar |                       | Skrå upplýsingar         |            |           |
| Djóðskrá                           | 10 jan. 2019                                                                                                    | Ferðasali dagsferða - Einstaklingar  |                       | Greiðsla                 |            |           |
| Fastelgnir                         |                                                                                                    |                                      |                       |                          |            |           |
| Okutabli                           |                                                                                                    | L                                    | eyfi í umboði annarra |                          |            |           |
| Bölusetninger                      | A                                                                                                    |                                      |                       |                          |            |           |
| Menntun                            | KEGISTERS KELAND                                                                                                    |                                      |                       |                          |            |           |
| Skimun                             | bjóðskrá Íslands Borgartilni 21 105 Reykjavík Simi: 515 5300 Netfang: island@island.is                                         |                                      |                       |                          |            |           |
| Fjärmäl                            |                                                                                                    |                                      |                       |                          |            |           |
| Sjättsafgreiðsla                   | Pyrinvari<br>Leitast verður við að hafa réttar upplýsingar á verf ísland is en ekki er unnt að ábyrgjast að það sé ánellt svo. |                                      |                       |                          |            |           |
| Þjónustuvefir 🤝                    |                                                                                                    |                                      |                       |                          |            |           |

Þá birtist listi þeirra umsókna sem sótt er um í umboði.

| island.≌             |              |                                     |                     |                  | 🖨 Stillingar 🕛 Útske     |
|----------------------|--------------|-------------------------------------|---------------------|------------------|--------------------------|
| Q                    |              |                                     |                     |                  |                          |
| Haraldur Kristinsson |              |                                     | Mín leyfi           |                  |                          |
| 1806714119           | Dagsetning   | Heiti                               |                     | Staða            |                          |
| Postholf (5)         | 29 apr. 2019 | Ferðaskrifstofuleyfi - Einstaklinga | r                   | Hlaða upp frei   | ari gögnum               |
| Minur alAur          | 29 apr. 2019 | Ferðaskrifstofuleyfi - Einstaklinga |                     | Skrá upplýsing   | jar                      |
|                      | 29 apr. 2019 | Ferðaskrifstofuleyfi - Einstaklinga |                     | Skrá upplýsing   | jar                      |
| Djóðskrá             | 10 jan. 2019 | Ferðasali dagsferða - Einstaklingi  | M                   | Groiðsla         |                          |
| Fastelgnir           |              |                                     |                     |                  | -                        |
| Okutaski             |              |                                     | Leyfi í umboði anna | rra              | -                        |
| Bölusetningar        | Dagsetning   | Heiti                               | Umboðskennitala     | Umboðsheiti      | Staða                    |
| Menntun              | 18 jún. 2019 | Umsókn um lausráðningu              | 6503760649          | Borgartúni 21    | Hlaða upp frekari gögnum |
| Skimun               | 14 jún. 2019 | Umsókn um lausráðningu              | 6503760649          | Borgartúni 21    | Skrá upplýsingar         |
| Fjärmål              | 29 maí 2019  | Umsókn um lausráðningu              | 6503760649          | Borgartúni 21    | Samþykkt                 |
| Siddeatareidela      | 16 maí 2019  | Umsókn um lausráðningu              | 6503760649          | Borgartúni 21    | Samþykkt                 |
| -,                   | 06 nóv. 2018 | Umsókn um lausráðningu              | 6503760649          | Djóðskrá Íslands | Fjarlogt                 |

- 1.1. Sjá má í stöðu umsóknar í stöðudálki. Þar er hægt að sjá hvort umsókn hefur verið samþykkt, hvort hún er í ítrunarferli, hafi verið hafnað osfv.
- 1.2. Ef umsókn er í ítrunarferli þýðir það að í hana vantar einhverjar upplýsingar eða gögn eða að leiðrétta þarf upplýsingar sem skráðar hafa verið inn. Þá er hægt að smella á stöðu viðkomandi umsóknar, fara inn í hana og bæta við gögnum eða athugasemdum.